# FindIT Network Manager를 Cisco Smart Account에 등록

## 소개

Cisco Smart Software Licensing은 라이센스 경험을 간소화하여 Cisco 소프트웨어를 더 쉽게 구매, 구축, 추적 및 갱신할 수 있도록 합니다.간단한 단일 사용자 인터페이스를 통해 라이센 스 소유 및 사용에 대한 가시성을 제공합니다.

Smart Software Manager를 사용하면 라이센스를 가상 어카운트라는 그룹으로 구성하고 볼 수 있습니다.가상 어카운트에 디바이스를 등록하면 조직 내 부서, 영역 또는 위치에 대한 라이 센스를 관리할 수 있습니다.제품 인스턴스 등록 토큰을 사용하면 UDI(Unique Device Identifier)를 사용하여 디바이스를 쉽게 등록할 수 있습니다.

Smart Software Licensing에는 가상 어카운트의 모든 라이센스에 대한 정보가 포함되어 있습니다.이를 통해 다음을 수행할 수 있습니다.

- 가상 어카운트의 모든 라이센스 목록을 봅니다.
- 특정 라이센스 및 사용 중인 제품에 대한 정보를 봅니다.
- 특정 라이센스에 대한 경고에 대한 정보를 봅니다.
- 가상 어카운트 간에 라이센스를 전송합니다.
- 라이센스 목록을 .csv 파일로 내보냅니다.

다른 기간 동안 유효한 라이센스에는 세 가지 유형이 있습니다.

- 영구 라이센스는 유효하며 만료되지 않습니다.
- 데모 라이센스는 60일 후에 갱신해야 합니다.
- 기간 라이센스는 1~3년의 지정된 기간 동안 유효합니다.
- 라이센스가 만료되면 가상 어카운트에서 제거됩니다.

#### 지침FindIT Network Manager를 Smart Account에 등록하려면:

- 1. Smart Account를 생성합니다.Smart Account 요청 방법에 대한 지침은 <u>여기</u>를 클릭하십 시오.
- 2. 제품 인스턴스 등록 토큰을 생성합니다.방법을 알아보려면 여기를 클릭하십시오.
- 3. FindIT Network Manager를 Smart Account에 등록합니다.

FindIT Network Manager의 License(라이센스) 페이지에서는 네트워크에 필요한 라이센스 수 및 유형을 볼 수 있으며, 관리자를 Cisco Smart Licensing 시스템에 연결할 수 있습니다.이 페 이지에는 두 개의 정보 패널이 있습니다.

- Smart Software Licensing Status 이 패널에는 Smart License 클라이언트의 등록 상태 및 사용 중인 Smart Account에 대한 정보가 표시됩니다.
- Smart License Usage 이 패널에는 네트워크의 현재 상태에 따라 필요한 라이센스 수 량과 유형이 나열됩니다.네트워크가 변경되면 이 정보가 자동으로 업데이트되고 Smart Account에서 요청한 라이센스 수가 업데이트됩니다.Status(상태) 영역에는 필요한 라이 센스 수를 성공적으로 확보했는지 여부가 표시됩니다.

이 페이지에는 Smart Account에서 Manager에 라이센스를 등록하고 관리할 수 있는 컨트롤도 포함되어 있습니다. Manager가 평가 모드에서 실행 중이거나 네트워크를 관리할 수 있는 충분한 라이센스를 얻지 못한 경우 FindIT Network Manager의 사용자 인터페이스 헤더에 메시지가 표시됩니다.평가 모드에서 10개 이상의 디바이스가 사용 중이거나 Manager가 충분한 라이센스를 얻지 못한 경우 90일 이내에 문제를 해결할 수 있습니다.90일 이내에 문제가 해결되지 않으면 라이센스 를 더 얻거나 관리 중인 디바이스 수를 줄여 문제가 해결될 때까지 Manager의 일부 기능이 제 한됩니다.

## 목표

FindIT Network Manager에 Smart Software License를 등록하기 전에 먼저 제품 인스턴스 등 록 토큰을 생성해야 합니다.제품 인스턴스는 제품 인스턴스 등록 토큰을 사용하여 등록된 UDI(Unique Device Identifier)를 가진 개별 디바이스입니다.단일 등록 토큰으로 제품의 여러 인스턴스를 등록할 수 있습니다.각 제품 인스턴스에는 동일한 가상 어카운트에 상주하는 라이 센스가 하나 이상 있을 수 있습니다.

이 문서에서는 FindIT Network Manager를 Cisco Smart Account에 등록하는 방법에 대한 지 침을 제공합니다.

## 적용 가능한 디바이스

• IT 네트워크 관리자 찾기

## 소프트웨어 버전

• 1.1

## FindIT Network Manager를 Cisco Smart Account에 등록

### FindIT Network Manager를 Smart Account에 등록

1단계. 웹 브라우저를 사용하여 <u>Cisco Software Central</u> 페이지에 액세스한 다음 Smart Account에 로그인합니다.

| Log into an Exist                  | ting Acco | ount |  |
|------------------------------------|-----------|------|--|
| User Name                          |           |      |  |
| ccoesup                            |           |      |  |
| Password                           |           |      |  |
| •••••                              |           |      |  |
| Log In                             | J         |      |  |
| Forgot your user ID and/or passwor | rd?       |      |  |

**참고:**아직 계정이 없는 경우 Register Now(지금 등록)를 클릭하여 새 계정을 생성합니다.

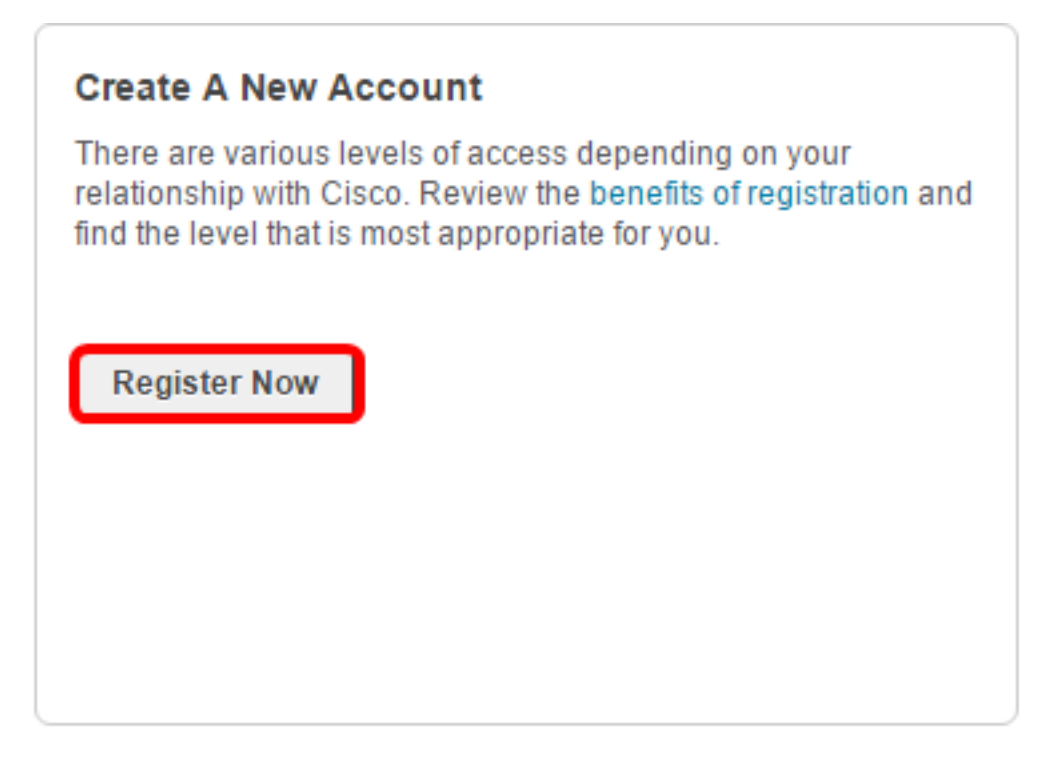

2단계. Cisco Software Central 페이지에서 **License > Smart Software Licensing을** 선택합니 다.

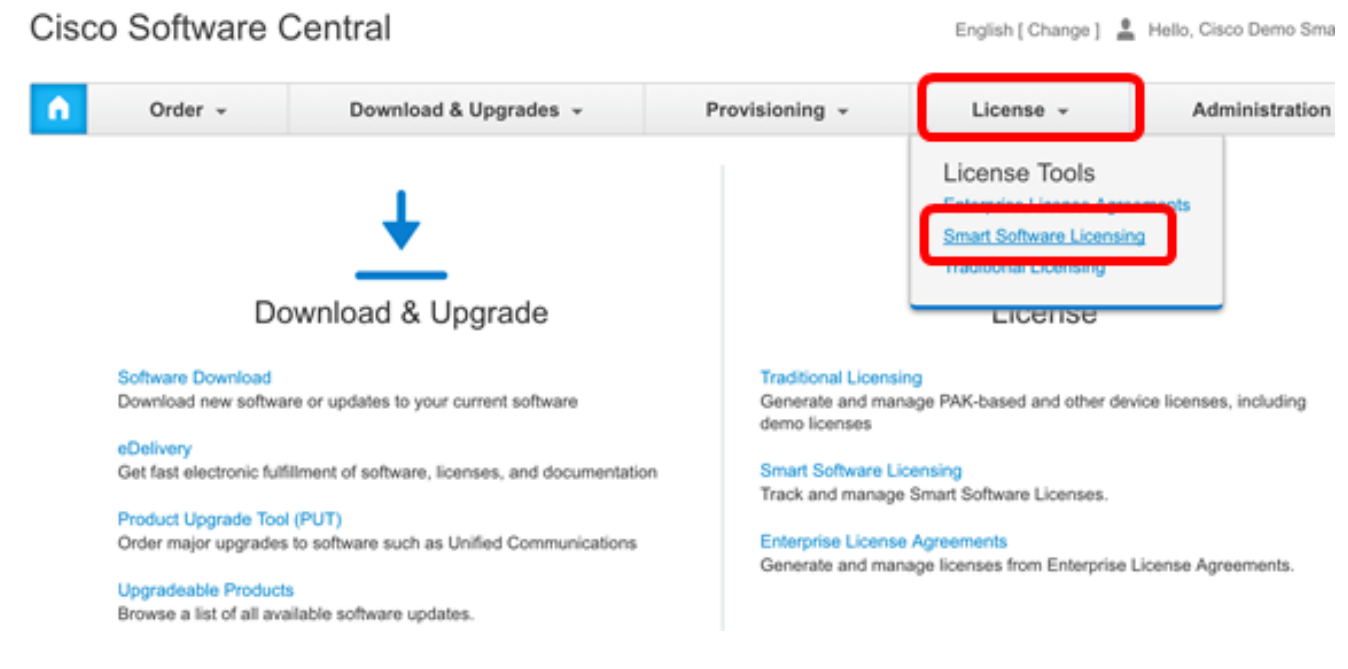

**참고:**또는 License(라이센스) 영역 아래에서 Smart Software Licensing(스마트 소프트웨어 라 이센싱)을 클릭할 수 있습니다.

| • | Order +                                                                                                    | Download & Upgrades 👻                                                                                                    | Provisioning -                                                                                                    | License +                                                                                                    | Administration |  |  |  |  |
|---|----------------------------------------------------------------------------------------------------|----------------------------------------------------------------------------------------------------|----------------------------------------------------------------------------------------------------|----------------------------------------------------------------------------------------------------|----------------|--|--|--|--|
|   | Do                                                                                                    | wnload & Upgrade                                                                                                    |                                                                                                    | License                                                                                                    |                |  |  |  |  |
|   | Software Download<br>Download new software<br>eDelivery<br>Get fast electronic fulfil<br>Product Upgrade Tool I<br>Order major upgrades to<br>Upgradeable Products<br>Browse a list of all avail | e or updates to your current software<br>ment of software, licenses, and documentation<br>(PUT)<br>o software such as Unified Communications<br>lable software updates. | Traditional Licensi<br>Generate and man<br>demo licenses<br>Smart Software Lic<br>Track and manage<br>Enterprise License<br>Generate and man | Traditional Licensing<br>Generate and manage PAK-based and other device licenses, including<br>demo licenses<br>Smart Software Licensing<br>Track and manage Smart Software Licenses.<br>Enterprise License Agreements<br>Generate and manage licenses from Enterprise License Agreements. |                |  |  |  |  |

3단계. Inventory(**인벤토리**)를 클릭합니다.

## Smart Software Licensing

| Alerts | Inventory | License Conversion | Reports | Email Notification | Satellites | Activity |
|--------|-----------|--------------------|---------|--------------------|------------|----------|
|        |           |                    |         |                    |            |          |

### Virtual Account: sbsb

### 4단계. FindIT Network Manager에 사용할 제품 인스턴스 등록 토큰을 클릭합니다.

### **Product Instance Registration Tokens**

The registration tokens below can be used to register new product instances to this virtual account.

| New Token       |                    |             |                   |
|-----------------|--------------------|-------------|-------------------|
| Token           | Expiration Date    | Description | Export-Controlled |
| NTA3NzFjMjEtZ 💋 | 2017-Aug-04 00:48: | test        | Allowed           |
| YmFiMzM0NTUt 🔼  | 2017-Aug-24 22:53: | FindIT 1.1  | Allowed           |

**참고:**이 예제에서는 FindIT 1.1의 토큰을 선택합니다.

5단계. 키보드**에서 Ctrl + C**를 눌러 토큰을 복사합니다.

### Token

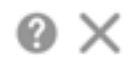

NTA3NzFjMjEtZmMyMi00YmQ3LWJIY2YtZGNIZjI4NDkxOGFjLTE1MD E4MDc3%0AMDE5OTR8czZNNFBWejdUSEpWSUY0bFhQVkFQYId6 ZkI0ZXFsZ3RCRFhoYkty%0Aa0FwRT0%3D%0A

Press ctrl + c to copy selected text to clipboard.

6단계. FindIT Network Manager의 Administration GUI에 로그인한 다음 Administration(관리) > License(라이센스)를 선택합니다.

| ۵ | Administration    |
|---|-------------------|
|   | User Management   |
|   | Change Password   |
|   | License           |
|   | Certificate       |
|   | Backup & Restore  |
|   | Platform Settings |
|   | Logging Settings  |
|   | Local Probe       |

7단계. Smart Software Licensing(스마트 소프트웨어 라이센싱) 페이지에서 Register(**등록**)를 클릭합니다.

참고:등록되지 않은 FindIT Network Manager 인스턴스가 평가 모드를 표시합니다.

|       | Evaluation mode: 6 devices in use.                                                                                                    |
|-------|----------------------------------------------------------------------------------------------------|
| æ     | cisco FindIT Network Manager                                                                                                    |
|       | cisco (admin) English 🛩 💬 😧 🔂 🕞                                                                                                    |
| Smart | t Software Licensing                                                                                                    |
| A     | You are currently running in Evaluation Mode. To register FindIT System Administration with Cisco                                                                                                    |
| U     | Smart Software Licensing:<br>Ensure this product has access to the internet or a Smart Software Manager satellite installed on your                                                                                                    |
|       | network. This might require you to edit the Smart Call Home Transport Settings<br>Log in to your Smart Account in Smart Software Manager or your Smart Software Manager satellite<br>Navigate to the Virtual Account containing the license to be used by this Product Instance |
|       | Generate a Product Instance Registration Token (this identifies your Smart Account) and copy or save it                                                                                                    |
|       | Register Learn more about Smart Software Licensing                                                                                                    |

8단계. *Product Instance Registration Token(제품 인스턴스 등록 토큰*) 필드에서 키보드에서 **Ctrl + V를** 눌러 토큰을 붙여 넣은 다음 **확인**을 클릭합니다.

### Smart Software Licensing Product Registration

 $\times$ 

To register the product for Smart Software licensing:

Ensuer that you have connectivity to the url specified in your Smart Call Home settings. By default, this will require internet access. See the online help for registering to a Smart Software Mangager satellite.

Paster the Product Instance Registration Token you generated from Smart Software Manager or you Smart Software Manager satellite.

Product Instance Registration Token:

NTA3NzFjMjEtZmMyMi00YmQ3LWJIY2YtZGNIZjI4NDkxOGFjLTE1MDE4MDc3%0AMDE5OTR8czZNNF BWejdUSEpWSUY0bFhQVkFQYId6ZkI0ZXFsZ3RCRFhoYkty%0Aa0FwRT0%3D%0A

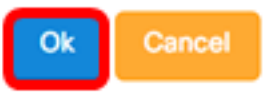

9단계. (선택 사항) Registering product for Smart Software Licensing 알림 메시지가 나타납니 다.x 버튼을 눌러 메시지를 닫습니다.

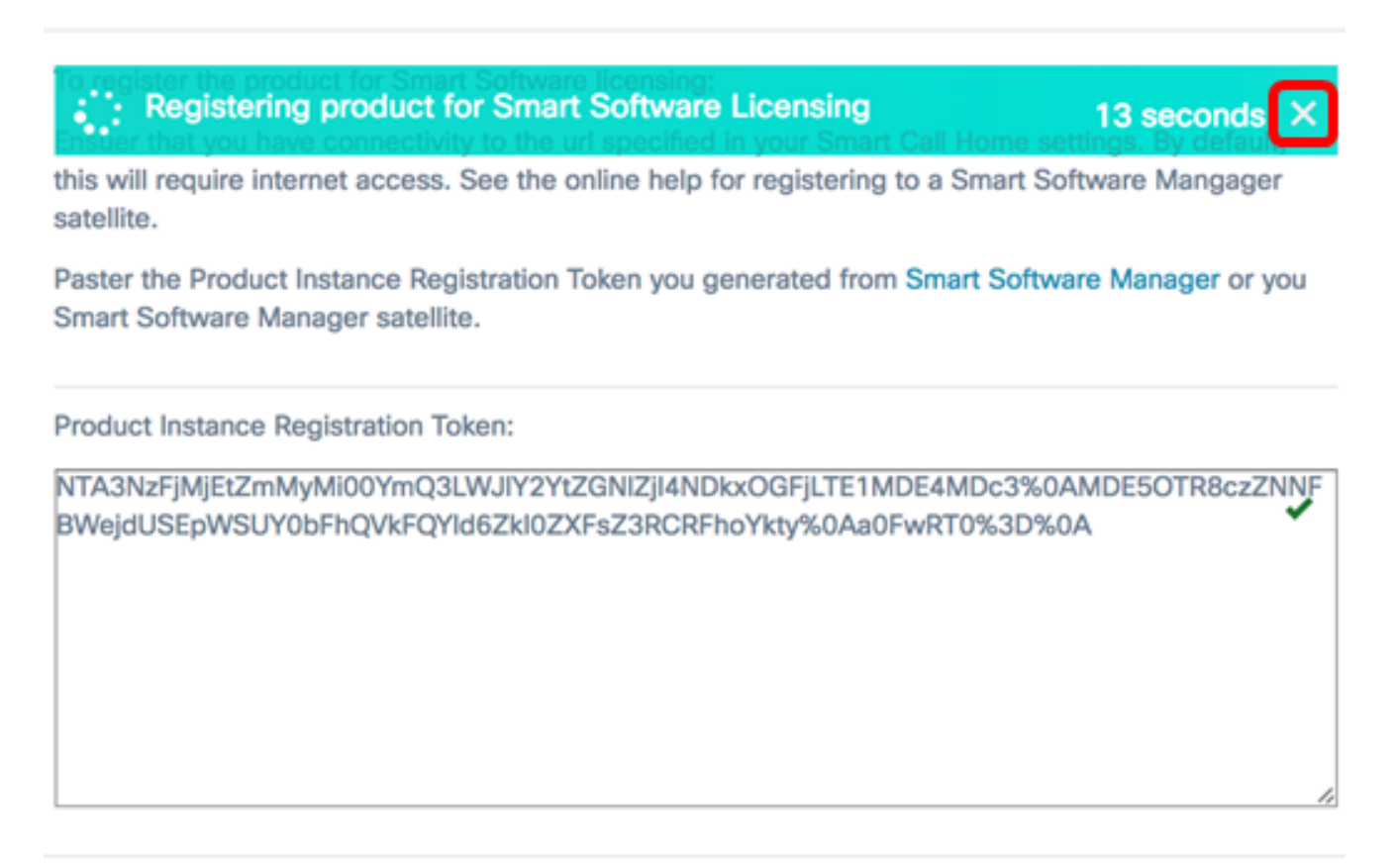

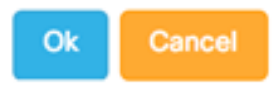

FindIT Network Manager는 Cisco Smart Licensing에 등록하고 관리 중인 네트워크 디바이스 수에 대한 충분한 라이센스를 요청합니다.사용 가능한 라이센스가 충분하지 않으면 사용자 인 터페이스에 메시지가 표시되며, 시스템 기능이 제한되기 전에 90일 이내에 충분한 라이센스 를 얻을 수 있습니다.

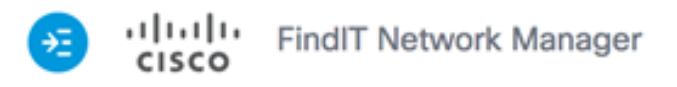

|    |                                                            |                              | cisco (admin)                    | English -                            | 90                            | 6  | G |  |  |  |
|----|------------------------------------------------------------|------------------------------|----------------------------------|--------------------------------------|-------------------------------|----|---|--|--|--|
| Sr | mart Software Licensing                                    |                              |                                  |                                      |                               |    |   |  |  |  |
|    | To view and manage Smart I<br>Account, go to Smart Softwa  | license for yo<br>are Manage | our Cisco Smart                  | Actions                              |                               |    | • |  |  |  |
|    | Smart Software Licens                                      | ing Status                   |                                  |                                      |                               | ~  |   |  |  |  |
|    | Registration Status:  Registered (2017-07-06 11:25:43.437) |                              |                                  |                                      |                               |    |   |  |  |  |
|    | License Authorization                                      | Status:                      | 🚯 Authorized (                   | 2017-07-06 11                        | :25:48.187)                   |    |   |  |  |  |
|    | Smart Account:                                             |                              | Cisco Demo Sm                    | Cisco Demo Smart Account             |                               |    |   |  |  |  |
|    | Virtual Account:                                           |                              | sbkm                             | sbkm                                 |                               |    |   |  |  |  |
|    | Product Instance Name                                      | e:                           | e36efff2-1417-                   | e36efff2-1417-48c7-801f-1030d4bf8a53 |                               |    |   |  |  |  |
|    | Export-Controlled Fund                                     | ctionality:                  | Allowed                          | Allowed                              |                               |    |   |  |  |  |
|    | Transport Setting:                                         |                              | Direct View                      |                                      |                               |    |   |  |  |  |
|    |                                                            |                              |                                  |                                      |                               |    |   |  |  |  |
|    | Smart License Usage                                        |                              |                                  |                                      |                               | ~  | • |  |  |  |
|    | License                                                    | Descrip                      | otion                            | Count                                | Status                        |    |   |  |  |  |
|    | Single device license for Find<br>work Manager             | IT Net Single d<br>work Ma   | evice license for Find<br>anager | dIT Net 10                           | <ol> <li>Authorize</li> </ol> | ed |   |  |  |  |
|    |                                                            |                              |                                  |                                      |                               |    |   |  |  |  |

10단계(선택 사항) Registered(등록됨) 링크를 **클릭하여** Registration Status(등록 상태)를 표 시합니다.

| Sm | rt Software Licensing                 |                                                                                                    |
|----|---------------------------------------|----------------------------------------------------------------------------------------------------|
|    | view and manage Smart License for you | r Cisco Smart                                                                                                    |
|    | Smart Software Licensing Status       | Last Renewal Attempt:         2017-07-06 13:30:09.334 (Succeeded)           Next Renewal Attempt:         2018-01-02 13:30:09.334           Registration Expires:         2018-07-06 13:24:07 |
|    | Registration Status:                  | Begistered (2017-07-06 13:30:09.334)                                                                                                    |
|    | License Authorization Status:         | Authorized (2017-07-06 13:24:52.816)                                                                                                    |
|    | Smart Account:                        | Cisco Demo Smart Account                                                                                                    |
|    | Virtual Account:                      | sbkm                                                                                                    |
|    | Product Instance Name:                | 0eec255e-c535-4515-817e-ae692e120b2e                                                                                                    |
|    | Export-Controlled Functionality:      | Allowed                                                                                                    |
|    | Transport Setting:                    | Direct View                                                                                                    |
|    |                                       |                                                                                                    |

11단계(선택 사항) Authorized(인증된) 링크를 클릭하여 License Authorization Status(라이센 스 권한 부여 상태)를 표시합니다.

|                                |                 | All licenses requeste                          | d by this product are authorized for use           |
|--------------------------------|-----------------|------------------------------------------------|----------------------------------------------------|
| mart Software Licensing Status |                 | Last Renewal Attempt:                          | 2017-07-06 13:36:00.533 (Succeeded)                |
| Registration Status:           | Registered      | Next Renewal Attempt:<br>Registration Expires: | 2017-08-05 13:36:00.533<br>2017-10-04 13:29:59.543 |
| License Authorization Status:  | 1 Authorized (2 | 2017-07-06 13:36:00.533                        | 3)                                                 |
| Smart Account:                 | Cisco Demo Sm   | art Account                                    |                                                    |

이제 FindIT Network Manager를 Cisco Smart Account에 성공적으로 등록해야 합니다.

FindIT Network Manager에서 라이센스를 관리하는 방법을 알아보려면 <u>여기</u>를 클릭하십시오.

### Cisco Smart Account에 등록된 FindIT Network Manager 확인

1단계. License(라이센스) 페이지에서 Smart Software Manage(스마트 소프트웨어 관리) 링크 를 클릭합니다.Smart Software Manager 페이지로 이동합니다.

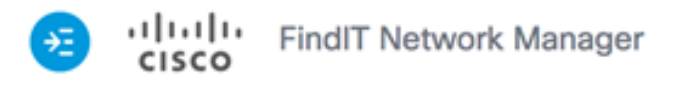

|                  |                                                               |                            | cisco (admin)                    | English -       | 99         | 0 | G |
|------------------|---------------------------------------------------------------|----------------------------|----------------------------------|-----------------|------------|---|---|
| mart So          | oftware Licensing                                             |                            |                                  |                 |            |   |   |
| To viev<br>Accou | w and manage Smart Li<br>nt, go to <mark>Smart Softwar</mark> | cense for you<br>e Manage  | ır Cisco Smart                   | Actions         |            |   | • |
| Sm               | art Software Licensir                                         | ng Status                  |                                  |                 |            | ^ |   |
|                  | Registration Status:                                          |                            | <ol> <li>Registered (</li> </ol> | 2017-07-06 11:2 | 5:43.437)  |   |   |
|                  | License Authorization S                                       | tatus:                     | Authorized (                     | 2017-07-06 11:2 | 5:48.187)  |   |   |
|                  | Smart Account:                                                |                            | Cisco Demo Sm                    | art Account     |            |   |   |
|                  | Virtual Account:                                              |                            | sbkm                             |                 |            |   |   |
|                  | Product Instance Name:                                        |                            | e36efff2-1417-                   | 48c7-801f-1030d | d4bf8a53   |   |   |
|                  | Export-Controlled Funct                                       | ionality:                  | Allowed                          |                 |            |   |   |
|                  | Transport Setting:                                            |                            | Direct View                      |                 |            |   |   |
|                  |                                                               |                            |                                  |                 |            |   |   |
| Sm               | art License Usage                                             |                            |                                  |                 |            | ^ | • |
| Lic              | ense                                                          | Descript                   | ion                              | Count           | Status     |   |   |
| Sing             | gle device license for Findlī<br>k Manager                    | Net Single der<br>work Man | vice license for Find<br>ager    | IIT Net 10      | Authorized | i |   |

2단계. Smart Account의 Smart Software Licensing 페이지에서 **Inventory > Product** Instances를 클릭합니다. Cisco Software Central > Smart Software Licensing

## Smart Software Licensing

Licenses

General

| Alerts | Inventory   | License | Conversion | I | Reports | I | Email Notification | I | Satellites | Activity |
|--------|-------------|---------|------------|---|---------|---|--------------------|---|------------|----------|
| Virtua | al Account: | sbsb    | •          |   |         |   |                    |   |            |          |
|        |             |         |            |   |         |   |                    |   |            |          |

3단계. Product Instances 테이블에서 디바이스의 호스트 이름이 나열되는지 확인합니다.디바 이스가 나열되지 않으면 디바이스가 완전히 등록 해제되었음을 의미합니다.

Event Log

Product Instances

**참고:**이 예에서는 FindITManager가 Product Instances 테이블의 등록된 디바이스에 나열됩니다.

| General       | Licenses | Product Instances | Event Log            |                             |         |
|---------------|----------|-------------------|----------------------|-----------------------------|---------|
| ₽             |          |                   | S                    | earch by Name, Product Type |         |
| Name          |          | Product Type      | Last Contact         | Alerts                      | Actions |
| FindITManager |          | SWAPP             | 2017-Jul-06 03:32:32 |                             | Actions |
| router44556F  | =        | GATEWAY           | 2017-Apr-27 17:16:28 |                             | Actions |
| router445719  | 9        | GATEWAY           | 2017-Feb-28 18:40:05 |                             | Actions |
| router445A0/  | A        | GATEWAY           | 2017-Jul-03 15:29:30 |                             | Actions |
| router4464C   | с        | GATEWAY           | 2017-Apr-11 04:16:56 |                             | Actions |
| router447453  | 3        | GATEWAY           | 2017-Jul-04 06:52:26 |                             | Actions |

Showing All 6 Records

이제 Cisco Smart Account에서 등록된 제품 인스턴스를 성공적으로 검증해야 합니다.